# 在思科IP电话7800系列或8800系列多平台电话上 配置TR-069

# 目标

TR-069定义客户驻地设备广域网管理协议(CWMP)。 它描述自动配置服务器(ACS)与支持 CWMP的一个或多个终端之间的交互。TR-069使"无接触"安装、新服务部署、固件维护和故 障排除成为可能。在思科IP电话7800或8800系列多平台电话上配置TR-069可让设备与ACS通 信并请求更新。它还允许ACS在部署新服务时立即联系电话。

本文旨在向您展示如何在思科IP电话7800系列或8800系列多平台电话上配置TR-069。它假设 ACS上的TR-069设置已配置。要完成配置,需要提供以下详细信息:

- ACS用户名
- ACS密码
- ACS URL
- 连接请求用户名
- 连接请求密码
- •(可选)备份ACS URL
- (可选)备份ACS用户名
- (可选)备份ACS密码

# 适用设备

- •7800系列
- •8800系列

# 软件版本

• 11.0.1

# 配置TR-069

步骤1.登录到电话的基于Web的实用程序,然后单击Admin Login > advanced。

Admin Login basic | advanced | Logout

步骤2.单击"语音**"选**项卡。

| Info   | Voice    | Call Histo | ry Persona | al Directory |
|--------|----------|------------|------------|--------------|
| ▲ ning | Regional | Phone      | Ext 1      | Ext 2        |

步骤3.单击TR-069子选项卡。

| User | Att Console | TR-069 | ► | - |
|------|-------------|--------|---|---|

#### 步骤4.在TR-069下,从Enable TR-069下拉列表中选择Yes。

| Enable TR-069:  | Yes | * |
|-----------------|-----|---|
| ACS Username:   | Yes |   |
| ACS URL In Use: | No  |   |

#### **注意:**默认值为"否"。在本例中,选择"是"。

步骤5.在ACS URL字段中输入ACS URL。ACS URL由Internet服务提供商(ISP)提供。

| TR-069                       |         |                              |                |
|------------------------------|---------|------------------------------|----------------|
| Enable TR-069:               | Yes 👻   | ACS URL:                     | www.cpeacs.com |
| ACS Username:                | CPE1    | ACS Password:                | •••••          |
| ACS URL In Use:              |         |                              |                |
| Connection Request Username: | CPEUser | Connection Request Password: | •••••          |
| Connection Request URL:      |         |                              |                |
| Periodic Inform Interval:    | 20      | Periodic Inform Enable:      | Yes 👻          |
| TR-069 Traceability:         | No 🔫    | CWMP V1.2 Support:           | Yes 👻          |
| TR-069 VoiceObject Init:     | Yes 👻   | TR-069 DHCPOption Init:      | Yes 👻          |
| TR-069 Fallback Support:     | No 💌    | BACKUP ACS URL:              | •              |
| BACKUP ACS User:             |         | BACKUP ACS Password:         |                |

#### **注意:**在本例中,输<u>入www.cpeacs.com</u>。

步骤6.在ACS Username字段中输入用户名。这是允许电话连接到ACS的用户名。

| TR-069                       |         |                              |                |
|------------------------------|---------|------------------------------|----------------|
| Enable TR-069:               | Yes 👻   | ACS URL:                     | www.cpeacs.com |
| ACS Username:                | CPE1    | ACS Password:                | •••••          |
| ACS URL In Use:              |         |                              |                |
| Connection Request Username: | CPEUser | Connection Request Password: | •••••          |
| Connection Request URL:      |         |                              |                |
| Periodic Inform Interval:    | 20      | Periodic Inform Enable:      | Yes 👻          |
| TR-069 Traceability:         | No 🔫    | CWMP V1.2 Support:           | Yes 👻          |
| TR-069 VoiceObject Init:     | Yes 👻   | TR-069 DHCPOption Init:      | Yes 👻          |
| TR-069 Fallback Support:     | No 👻    | BACKUP ACS URL:              |                |
| BACKUP ACS User:             |         | BACKUP ACS Password:         |                |

**注意:**在本例中,输入CPE1。

步骤7.在ACS Password字段中输入密码。这是允许电话连接到ACS的密码。

| TR-069                       |         |                              |                                       |
|------------------------------|---------|------------------------------|---------------------------------------|
| Enable TR-069:               | Yes 👻   | ACS URL:                     | www.cpeacs.com                        |
| ACS Username:                | CPE1    | ACS Password:                | •••••                                 |
| ACS URL In Use:              |         |                              |                                       |
| Connection Request Username: | CPEUser | Connection Request Password: | •••••                                 |
| Connection Request URL:      |         |                              |                                       |
| Periodic Inform Interval:    | 20      | Periodic Inform Enable:      | Yes 👻                                 |
| TR-069 Traceability:         | No 🔫    | CWMP V1.2 Support:           | Yes 👻                                 |
| TR-069 VoiceObject Init:     | Yes 👻   | TR-069 DHCPOption Init:      | Yes 👻                                 |
| TR-069 Fallback Support:     | No 💌    | BACKUP ACS URL:              | · · · · · · · · · · · · · · · · · · · |
| BACKUP ACS User:             |         | BACKUP ACS Password:         |                                       |

| 步骤8.在Connection Request Username字段中输入请求用户名。 | ACS将使用此命令对CPE进 |
|---------------------------------------------|----------------|
| 行身份验证。                                      |                |

| TR-069                       |         |                              |                |
|------------------------------|---------|------------------------------|----------------|
| Enable TR-069:               | Yes 👻   | ACS URL:                     | www.cpeacs.com |
| ACS Username:                | CPE1    | ACS Password:                | •••••          |
| ACS URL In Use:              |         |                              |                |
| Connection Request Username: | CPEUser | Connection Request Password: | •••••          |
| Connection Request URL:      |         |                              |                |
| Periodic Inform Interval:    | 20      | Periodic Inform Enable:      | Yes 👻          |
| TR-069 Traceability:         | No 🕆    | CWMP V1.2 Support:           | Yes 👻          |
| TR-069 VoiceObject Init:     | Yes 👻   | TR-069 DHCPOption Init:      | Yes 👻          |
| TR-069 Fallback Support:     | No 💌    | BACKUP ACS URL:              |                |
| BACKUP ACS User:             |         | BACKUP ACS Password:         |                |

#### 注意:在本例中,输入CPEUser。

步骤9.在Connection Request Password字段中输入*请求*密码。ACS将使用此功能完成CPE的 身份验证过程。

| TR-069                       |         |                              |                |
|------------------------------|---------|------------------------------|----------------|
| Enable TR-069:               | Yes 👻   | ACS URL:                     | www.cpeacs.com |
| ACS Username:                | CPE1    | ACS Password:                | •••••          |
| ACS URL In Use:              |         |                              |                |
| Connection Request Username: | CPEUser | Connection Request Password: | •••••          |
| Connection Request URL:      |         |                              |                |
| Periodic Inform Interval:    | 20      | Periodic Inform Enable:      | Yes 👻          |
| TR-069 Traceability:         | No 🔫    | CWMP V1.2 Support:           | Yes 👻          |
| TR-069 VoiceObject Init:     | Yes 👻   | TR-069 DHCPOption Init:      | Yes 👻          |
| TR-069 Fallback Support:     | No 💌    | BACKUP ACS URL:              |                |
| BACKUP ACS User:             |         | BACKUP ACS Password:         |                |

步骤10.(可选)在Periodic Inform Interval字段中输入*通知间隔*值。间隔值以秒为单位。它确 定电话与ACS联系的间隔。

| TR-069                       |         |                              |                |
|------------------------------|---------|------------------------------|----------------|
| Enable TR-069:               | Yes 👻   | ACS URL:                     | www.cpeacs.com |
| ACS Username:                | CPE1    | ACS Password:                | •••••          |
| ACS URL In Use:              |         |                              |                |
| Connection Request Username: | CPEUser | Connection Request Password: | •••••          |
| Connection Request URL:      |         |                              |                |
| Periodic Inform Interval:    | 20      | Periodic Inform Enable:      | Yes 👻          |
| TR-069 Traceability:         | No 🕆    | CWMP V1.2 Support:           | Yes 👻          |
| TR-069 VoiceObject Init:     | Yes 👻   | TR-069 DHCPOption Init:      | Yes 👻          |
| TR-069 Fallback Support:     | No 💌    | BACKUP ACS URL:              |                |
| BACKUP ACS User:             |         | BACKUP ACS Password:         |                |

#### **注意**:默认值为20。在本例中,使用20。

第11步。(可选)验证Periodic Inform Enable是否设置为Yes。这允许电话定期与ACS通信。 从Periodic Inform Enable下拉列表中选择选项可以更改此设置。

| TR-069                       |         |                              |                |
|------------------------------|---------|------------------------------|----------------|
| Enable TR-069:               | Yes 👻   | ACS URL:                     | www.cpeacs.com |
| ACS Username:                | CPE1    | ACS Password:                | •••••          |
| ACS URL In Use:              |         |                              |                |
| Connection Request Username: | CPEUser | Connection Request Password: | •••••          |
| Connection Request URL:      |         |                              |                |
| Periodic Inform Interval:    | 20      | Periodic Inform Enable:      | Yes 👻          |
| TR-069 Traceability:         | No 🕆    | CWMP V1.2 Support:           | Yes 👻          |
| TR-069 VoiceObject Init:     | Yes 👻   | TR-069 DHCPOption Init:      | Yes 👻          |
| TR-069 Fallback Support:     | No 👻    | BACKUP ACS URL:              |                |
| BACKUP ACS User:             |         | BACKUP ACS Password:         |                |

#### 注意:默认值为Yes。

步骤12.(可选)从TR-069可跟踪性下拉列表中,选择**是**以激活TR-069事务处理可跟踪性。选 择**No**以禁用该功能。

| TR-069                       |         |                              |                |
|------------------------------|---------|------------------------------|----------------|
| Enable TR-069:               | Yes 👻   | ACS URL:                     | www.cpeacs.com |
| ACS Username:                | CPE1    | ACS Password:                | •••••          |
| ACS URL In Use:              |         |                              |                |
| Connection Request Username: | CPEUser | Connection Request Password: | •••••          |
| Connection Request URL:      |         |                              |                |
| Periodic Inform Interval:    | 20      | Periodic Inform Enable:      | Yes 👻          |
| TR-069 Traceability:         | No 👻    | CWMP V1.2 Support:           | Yes 👻          |
| TR-069 VoiceObject Init:     | Yes 👻   | TR-069 DHCPOption Init:      | Yes 👻          |
| TR-069 Fallback Support:     | No      | BACKUP ACS URL:              |                |
| BACKUP ACS User:             |         | BACKUP ACS Password:         |                |

#### 注意:默认值为No。

步骤13.(可选)从CWMP V1.2 Support下拉列表中,选择Yes以启用该功能。选择否停用。

| TR-069                       |         |                              |       |
|------------------------------|---------|------------------------------|-------|
| Enable TR-069:               | Yes 👻   | www.cpeacs.com               |       |
| ACS Username:                | CPE1    | •••••                        |       |
| ACS URL In Use:              |         |                              |       |
| Connection Request Username: | CPEUser | Connection Request Password: | ••••• |
| Connection Request URL:      |         |                              |       |
| Periodic Inform Interval:    | 20      | Periodic Inform Enable:      | Yes 👻 |
| TR-069 Traceability:         | No 🔫    | CWMP V1.2 Support:           | Yes 1 |
| TR-069 VoiceObject Init:     | Yes 👻   | TR-069 DHCPOption Init:      | Yes 👻 |
| TR-069 Fallback Support:     | No 👻    | BACKUP ACS URL:              | •     |
| BACKUP ACS User:             |         | BACKUP ACS Password:         |       |

### **注意**:默认值为Yes。

步骤14.(可选)从TR-069 VoiceObject Init下拉列表中,选择**Yes**激活功能。选择**否**停用。

| TR-069                       |         |                              |       |
|------------------------------|---------|------------------------------|-------|
| Enable TR-069:               | Yes 💌   | www.cpeacs.com               |       |
| ACS Username:                | CPE1    | •••••                        |       |
| ACS URL In Use:              |         |                              |       |
| Connection Request Username: | CPEUser | Connection Request Password: | ••••• |
| Connection Request URL:      |         |                              |       |
| Periodic Inform Interval:    | 20      | Periodic Inform Enable:      | Yes 👻 |
| TR-069 Traceability:         | No 🔫    | CWMP V1.2 Support:           | Yes 👻 |
| TR-069 VoiceObject Init:     | Yes 😁   | TR-069 DHCPOption Init:      | Yes 👻 |
| TR-069 Fallback Support:     | No 👻    | BACKUP ACS URL:              |       |
| BACKUP ACS User:             |         | BACKUP ACS Password:         |       |

## **注意**:默认值为Yes。

| 步骤15.(可选)从TR-069 DHCPOption Init下拉列表中,选择 <b>Yes</b> 以激活证 | 亥功能。选择 <b>否</b> 停 |
|----------------------------------------------------------|-------------------|
| 用。                                                       |                   |

| TR-069                       |                                |                              |       |  |  |  |
|------------------------------|--------------------------------|------------------------------|-------|--|--|--|
| Enable TR-069:               | Yes Yes ACS URL: www.cpeacs.or |                              |       |  |  |  |
| ACS Username:                | CPE1                           | ACS Password:                | ••••• |  |  |  |
| ACS URL In Use:              |                                |                              |       |  |  |  |
| Connection Request Username: | CPEUser                        | Connection Request Password: | ••••• |  |  |  |
| Connection Request URL:      |                                |                              |       |  |  |  |
| Periodic Inform Interval:    | 20                             | Periodic Inform Enable:      | Yes 👻 |  |  |  |
| TR-069 Traceability:         | No 🔫                           | CWMP V1.2 Support:           | Yes 👻 |  |  |  |
| TR-069 VoiceObject Init:     | Yes 👻                          | TR-069 DHCPOption Init:      | Yes 👻 |  |  |  |
| TR-069 Fallback Support      | No 💌                           | BACKUP ACS URL:              |       |  |  |  |
| BACKUP ACS User:             |                                | BACKUP ACS Password:         |       |  |  |  |

步骤16.(可选)从TR-069 Fallback Support下拉列表中,选择**Yes**以启用该功能。选择**否**停 用。

| TR-069                       |         |                              |       |  |
|------------------------------|---------|------------------------------|-------|--|
| Enable TR-069:               | Yes 👻   | www.cpeacs.com               |       |  |
| ACS Username:                | CPE1    | ACS Password:                | ••••• |  |
| ACS URL In Use:              |         |                              |       |  |
| Connection Request Username: | CPEUser | Connection Request Password: | ••••• |  |
| Connection Request URL:      |         |                              |       |  |
| Periodic Inform Interval:    | 20      | Periodic Inform Enable:      | Yes 👻 |  |
| TR-069 Traceability:         | No 🕆    | CWMP V1.2 Support:           | Yes 👻 |  |
| TR-069 VoiceObject Init:     | Yes 👻   | TR-069 DHCPOption Init:      | Yes 👻 |  |
| TR-069 Fallback Support:     | No 👻    | BACKUP ACS URL:              |       |  |
| BACKUP ACS User:             |         | BACKUP ACS Password:         |       |  |

#### 注意:默认值为No。

#### 第17步。(可选)在BACKUP ACS URL字段中输入备份ACS URL。

| TR-069                       |         |                              |       |  |
|------------------------------|---------|------------------------------|-------|--|
| Enable TR-069:               | Yes 👻   | www.cpeacs.com               |       |  |
| ACS Username:                | CPE1    | ACS Password:                | ••••• |  |
| ACS URL In Use:              |         |                              |       |  |
| Connection Request Username: | CPEUser | Connection Request Password: | ••••• |  |
| Connection Request URL:      |         |                              |       |  |
| Periodic Inform Interval:    | 20      | Yes 👻                        |       |  |
| TR-069 Traceability:         | No 🔫    | CWMP V1.2 Support:           | Yes 👻 |  |
| TR-069 VoiceObject Init:     | Yes 👻   | TR-069 DHCPOption Init:      | Yes 👻 |  |
| TR-069 Fallback Support:     | No 💌    | BACKUP ACS URL:              |       |  |
| BACKUP ACS User:             |         | BACKUP ACS Password:         |       |  |

### **注意:**默认情况下,此字段留空。

#### 第18步。(可选)在BACKUP ACS User字段中输入备份ACS用户名。

| TR-069                       |         |                              |       |
|------------------------------|---------|------------------------------|-------|
| Enable TR-069:               | Yes 💌   | www.cpeacs.com               |       |
| ACS Username:                | CPE1    | •••••                        |       |
| ACS URL In Use:              |         |                              |       |
| Connection Request Username: | CPEUser | Connection Request Password: | ••••• |
| Connection Request URL:      |         |                              |       |
| Periodic Inform Interval:    | 20      | Periodic Inform Enable:      | Yes 👻 |
| TR-069 Traceability:         | No 🝸    | CWMP V1.2 Support:           | Yes 👻 |
| TR-069 VoiceObject Init:     | Yes 👻   | TR-069 DHCPOption Init:      | Yes 👻 |
| TR-069 Fallback Support:     | No 👻    | BACKUP ACS URL:              |       |
| BACKUP ACS User:             |         | BACKUP ACS Password:         |       |

#### **注意:**默认情况下,此字段留空。

第19步。(可选)在BACKUP ACS Password字段中输入备份ACS密码。

| TR-069                       |         |                              |                |  |  |
|------------------------------|---------|------------------------------|----------------|--|--|
| Enable TR-069:               | Yes 👻   | ACS URL:                     | www.cpeacs.com |  |  |
| ACS Username:                | CPE1    | ACS Password:                | •••••          |  |  |
| ACS URL In Use:              |         |                              |                |  |  |
| Connection Request Username: | CPEUser | Connection Request Password: | •••••          |  |  |
| Connection Request URL:      |         |                              |                |  |  |
| Periodic Inform Interval:    | 20      | Periodic Inform Enable:      | Yes 👻          |  |  |
| TR-069 Traceability:         | No 🔫    | CWMP V1.2 Support:           | Yes 👻          |  |  |
| TR-069 VoiceObject Init:     | Yes 👻   | TR-069 DHCPOption Init:      | Yes 👻          |  |  |
| TR-069 Fallback Support:     | No 🔫    | BACKUP ACS URL:              |                |  |  |
| BACKUP ACS User:             |         | BACKUP ACS Password:         |                |  |  |

### **注意:**默认情况下,此字段留空。

步骤20.单击"提**交所有更改"**。

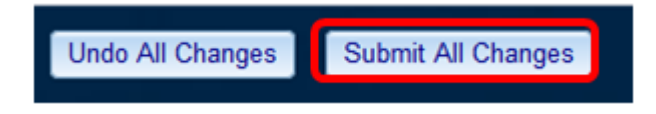

您现在应该已在IP电话上配置了TR-069。

### 验证TR-069是否工作

步骤1.使用Wireshark在电话上执行数据包捕获。

**注意:**在本示例中,电话正在发送封装在简单对象访问协议(SOAP)中的XML文件。

|     | 12 05:39:29.408397000 10.74.51.109                                               | 10.74.51.77       | HTTP/XML     | 228 POST / HTTP/1.1        |          |  |
|-----|----------------------------------------------------------------------------------|-------------------|--------------|----------------------------|----------|--|
|     | 13 05:39:29.931238000 10.74.51.77                                                | 10.74.51.109      | HTTP/XML     | 826 HTTP/1.1 200 OK        |          |  |
|     | 14 05:39:29.933702000 10.74.51.109                                               | 10.74.51.77       | HTTP         | 451 POST / HTTP/1.1        |          |  |
|     | 15 05:39:29.983593000 10.74.51.77                                                | 10.74.51.109      | HTTP/XML     | 691 HTTP/1.1 200 OK        |          |  |
|     | 16 05:39:29.984775000 10.74.51.109                                               | 10.74.51.77       | HTTP/XML     | 1322 POST / HTTP/1.1       |          |  |
|     | 17 05:39:30.078626000 10.74.51.77                                                | 10.74.51.109      | HTTP         | 102 HTTP/1.1 204 OK        |          |  |
|     |                                                                                  | A                 |              |                            |          |  |
|     | rrame 15: 691 bytes on wire (5528 bits), 691 b                                   | ytes captured (5) | 528 D1ts) on |                            |          |  |
| •   | Ethernet II, Src: CadmusCo_df:57:ed (08:00:27:                                   | df:57:ed), Dst: € | 00:56:2b:04: | 36:8a (00:56:2b:04:36:8a)  |          |  |
|     | Internet Protocol Version 4, Src: 10.74.51.77                                    | (10.74.51.77), Ds | st: 10.74.51 | .109 (10.74.51.109)        |          |  |
| •   | Transmission Control Protocol, Src Port: cwmp                                    | (7547), Dst Port: | 50508 (505   | 08), Seq: 1129, Ack: 6265, | Len: 625 |  |
| - 1 | Appertext Transfer Protocol                                                      |                   |              |                            |          |  |
|     | Xtensible Markup Language                                                        |                   |              |                            |          |  |
|     | Z <soap-env: envelope<="" td=""><td></td><td></td><td></td><td></td></soap-env:> |                   |              |                            |          |  |
|     | welco: COAD ENV-thttp://cohomos.welcoop.org                                      |                   |              |                            |          |  |
|     | xmins: SUAP-ENV="http://schemas.xmisoap.org                                      | / soap/envelope/  |              |                            |          |  |
|     | xmlns:SOAP-ENC="http://schemas.xmlsoap.org                                       | g/soap/encoding/* |              |                            |          |  |
|     | xmlns:cwmp="urn:dslforum-org:cwmp-1-0"                                           |                   |              |                            |          |  |
|     | xmlns:xsd="http://www.w3.org/2001/XMLSchem                                       | na"               |              |                            |          |  |
|     | vmlns:vsi="bttp://www.w3.org/2001/XMISchama.instance">                           |                   |              |                            |          |  |
|     | T -COAD ENV: Dodus                                                               | a inscance -      |              |                            |          |  |
|     | SUAP-ENV: BODy>                                                                  |                   |              |                            |          |  |
|     | <cwmp:getrpcmethods></cwmp:getrpcmethods>                                        |                   |              |                            |          |  |
|     |                                                                                  |                   |              |                            |          |  |
|     |                                                                                  |                   |              |                            |          |  |
|     |                                                                                  |                   |              |                            |          |  |

您刚刚确认TR-069配置正在工作。